Notificações pop-up são avisos que podem ser configurados para notificar o usuário de alguma ação ou evento que ocorra. Essas notificações têm por objetivo transmitir alguma informação para o usuário de uma forma instantânea, ou seja, ao realizar algum comando ou tarefa específica o usuário é notificado no mesmo momento.

# CONFIGURAÇÃO

Para configurar uma notificação por pop-up é necessário criar um Alerta em Segurança – Alertas. Neste alerta devese marcar a opção "Notificação", que é representada por um checkbox, e informar quais usuários poderão receber a notificação.

| Alertas para agendamento         |                                 |                                                            |                     |                  |                           |
|----------------------------------|---------------------------------|------------------------------------------------------------|---------------------|------------------|---------------------------|
| Permite criar/alterar alertas ag | endados                         |                                                            |                     |                  |                           |
| 📑 Salvar 🗔 Salvar e Fechar       | 🔒 Excluir 🗔 Fechar              |                                                            |                     |                  | 🚔 Imprimir 🔻 춙 Log 🎯 Ajud |
| 4                                | Motivo                          | Alerta de Recebimento de Protocolo - Protocolo Encaminhado | 🗙 Agendado para     | 15/07/2019 17:12 |                           |
| Geral                            | Periodicidade                   | Sempre                                                     | ✓ Intervalo         |                  | 1 🗘                       |
| Log                              | Enviar para                     |                                                            |                     |                  | 5.0<br>12.9               |
|                                  |                                 | {Colaborador.Email}                                        |                     |                  |                           |
|                                  |                                 |                                                            |                     |                  |                           |
|                                  | Copia para                      |                                                            |                     |                  | 10.07<br>12.12            |
|                                  |                                 |                                                            |                     |                  |                           |
|                                  | Cópia oculta para               |                                                            |                     |                  | 16 J                      |
|                                  |                                 |                                                            |                     |                  | 12 St                     |
|                                  |                                 |                                                            |                     |                  |                           |
|                                  | Nome para Resposta              |                                                            | Email para Resposta | 3                |                           |
|                                  | Notificação                     |                                                            |                     |                  |                           |
|                                  | Usuários notificação<br>(popup) |                                                            |                     |                  | रह <i>हा</i><br>16 फ़     |
|                                  |                                 | {Colaborador.LoginUsers.ID}                                |                     |                  |                           |
|                                  |                                 |                                                            |                     |                  |                           |
|                                  |                                 |                                                            |                     |                  |                           |
|                                  | Ouando não tiver vír            | culo com motivo de alerta                                  |                     |                  |                           |
|                                  | Assunto                         |                                                            |                     |                  | 5 J                       |
|                                  |                                 |                                                            |                     |                  | 12 St                     |
|                                  |                                 |                                                            |                     |                  |                           |
|                                  | Texto                           |                                                            |                     |                  |                           |
|                                  |                                 |                                                            |                     |                  | 16 J                      |
|                                  |                                 |                                                            |                     |                  | 10 St.                    |
|                                  |                                 |                                                            |                     |                  |                           |
|                                  |                                 |                                                            |                     |                  |                           |
|                                  |                                 |                                                            |                     |                  |                           |
|                                  |                                 |                                                            |                     |                  |                           |
|                                  |                                 |                                                            |                     |                  |                           |
|                                  |                                 |                                                            |                     |                  |                           |
|                                  |                                 |                                                            |                     |                  |                           |
|                                  |                                 |                                                            |                     |                  |                           |
|                                  |                                 |                                                            |                     |                  |                           |

No campo "Usuários notificação (popup)" deve ser informado o usuário ou um grupo de usuários podem receber a notificação por popup. É possível configurar um texto processado para retornar o ID (inteiro) ou UserID (texto) do usuário que será notificado, separado por "," (vírgula). Conforme imagem abaixo:

| Permite criar/alterar alertas agendados         Isalvar I Salvar e Fechar         Pesquisar página         Image: Comparison of the second of the second of |   |              |              |            |                    |                                                                                                    |                       |         | nento    | as para agendar      |
|----------------------------------------------------------------------------------------------------|---|--------------|--------------|------------|--------------------|----------------------------------------------------------------------------------------------------|-----------------------|---------|----------|----------------------|
| Salvar e Fechar Excluir   Pesquisar página Geral   Iog Motivo   Agendado para 03/07/2008   Enviar para 03/07/2008   Cópia para Cópia oculta para   Cópia oculta para Português                                                                                                    |   |              |              |            |                    |                                                                                                    | s                     | endados | ertas ag | mite criar/alterar a |
| Vesquisar página       Geral         Geral       Motivo       TestePopup         Log       Agendado para       03/07/2008       Periodicidade       Somente uma vez         Enviar para       Cópia para       Cópia coulta para       Português         Cópia oculta para       Cópia oculta para       Português                                                                                                    |   |              |              |            |                    |                                                                                                    | uir 🗔 Fechar          | 🐻 Exclu | echar    | alvar 🗔 Salvare I    |
| Geral       Motivo       TestePopup         Log       Agendado para       03/07/2008       Periodicidade       Somente uma vez         Enviar para       Ox/07/2008       Periodicidade       Somente uma vez         Cópia para       Cópia oculta para       Português         Cópia oculta para       Image: Cópia oculta para       Image: Cópia oculta para                                                                                                    |   |              |              |            |                    |                                                                                                    |                       | Geral   |          | isar página          |
| Log     Agendado para     03/07/2008     Periodicidade     Somente uma vez       Enviar para     Português       Cópia para     Português       Cópia oculta para     Português                                                                                                    |   |              |              |            |                    | TestePopup                                                                                               |                       | Motivo  |          | l.                   |
| Enviar para Português Cópia para Cópia oculta para                                                                                                    |   |              | ente uma vez | iodicidade |                    | 03/07/2008                                                                                               | lado para             | Agenda  |          |                      |
| Cópia para Cópia oculta para                                                                                                    | ¥ | Português    |              |            |                    |                                                                                                    | para                  | Enviar  |          |                      |
| Cópia para Cópia oculta para                                                                                                    |   |              |              |            |                    |                                                                                                    |                       |         |          |                      |
| Cópia para Português Cópia oculta para Português                                                                                                    |   |              |              |            |                    |                                                                                                    |                       |         |          |                      |
| Cópia oculta para Português                                                                                                    | × | Português    |              |            |                    |                                                                                                    | para                  | Cópia p |          |                      |
| Cópia oculta para Português                                                                                                    |   |              |              |            |                    |                                                                                                    |                       |         |          |                      |
|                                                                                                    | v | Português    |              |            |                    |                                                                                                    | oculta para           | Cópia o |          |                      |
|                                                                                                    |   | . on organis |              |            |                    |                                                                                                    |                       |         |          |                      |
|                                                                                                    |   |              |              |            |                    |                                                                                                    |                       |         |          |                      |
| Nome para Resposta                                                                                                    |   |              |              |            |                    |                                                                                                    | para Resposta         | Nome p  |          |                      |
| (popup) Português                                                                                                    | * | Português    |              |            |                    |                                                                                                    | ios notificação<br>p) | (popup  |          |                      |
| Adm,<br>{ <collection do="ForAll" id="1[Interface=" loginusers'="">}<br/>{<value column="ID" id="1">},<br/>{</value></collection> }                                                                                                    |   |              |              |            | ers' Do='ForAll'>} | Adm,<br>{ <collection 1="" :<br="" column="ID" id="1 Interface&lt;br&gt;{&lt;Value ID=">{</collection> } |                       |         |          |                      |

No "Motivo" do alerta é necessário informar qual "Tipo de notificação" que o Alerta irá gerar, podendo ser apenas **E**mail, apenas Notificação (popup) ou **E-mail e Notificação (popup)**.

| Alterando Motivos de Aler                                  | rtas                                                                                                |                                                                                                    |                                         |                            | 3ª                 |
|------------------------------------------------------------|----------------------------------------------------------------------------------------------------|----------------------------------------------------------------------------------------------------|-----------------------------------------|----------------------------|--------------------|
| http://poc.brconselhos.com//                               | dlg/m <mark>ain.aspx?knd=in&amp;Lk</mark> ;                                                         | =true&ID=29&BlkEx=false&DynamicFilte                                                                                           | er=&sf=QWxlcnRhIGR/IFJY2ViaV            | V1lbnRvIGRlIFByb3RvY29sby/ | AtIFByb3RvY29sbyBF |
| <b>1otivos de alertas</b><br>Permite criar/alterar Motivos | de Alertas                                                                                          |                                                                                                    |                                         |                            |                    |
| 🔁 Salvar 🗔 Salvar e Fech                                   | ar 🔒 Excluir 📑 Fecha                                                                                | r                                                                                                    |                                         | 🗎 Imprimir                 | 🔸 🎘 Log 🔞 Aju      |
|                                                            | Geral Notificaçã                                                                                    | io (popup)                                                                                                    |                                         |                            |                    |
| Geral                                                      | Descrição                                                                                           | Alerta de Recebimento de Protocolo -                                                                                           | Protocolo Encaminhado                   |                            |                    |
| Anexos                                                     | Interface                                                                                           | DocumentoProtocoloTramite                                                                                                    | Ativo                                   |                            |                    |
| Log de alterações                                          | Identificador                                                                                       | ProtocoloDocumento                                                                                                    |                                         | - Martin -                 |                    |
|                                                            | Tipo de notificação                                                                                 | E-mail e notificação (popup)                                                                                                   | V Uterado por                           | Apresentação               | ***                |
|                                                            | Alterado em                                                                                         | E-mail                                                                                                    | . Iterado pelo cliente                  | 191<br>1                   |                    |
|                                                            | Tipo de processado                                                                                  | Notificação (popup)                                                                                                    |                                         |                            | ~                  |
|                                                            | Filtros                                                                                             | E-mail e notificação (popup)                                                                                                   |                                         |                            |                    |
|                                                            |                                                                                                    | 12.                                                                                                    |                                         |                            |                    |
|                                                            | <filter column="&lt;br"><filter column="&lt;br"><filter column="&lt;br"></filter></filter></filter> | DataEncaminhado" Operator="Isnotnull" \<br>'Colaborador" Operator="Isnotnull" Value-<br>'CLI_AlertaRecebEnviado" Operator="eq" | Value="" /><br>="" /><br>" Value="." /> |                            |                    |
|                                                            | Alteração de infor                                                                                  | mações                                                                                                    |                                         |                            |                    |
|                                                            | and t Alasta Secold                                                                                 | Envinda - Inva                                                                                                    |                                         |                            | 2.2                |
|                                                            | @CLI_AlertaRecebi                                                                                   | chviado=t/Ue                                                                                                    |                                         |                            |                    |
|                                                            | 2.0.67#                                                                                             |                                                                                                    |                                         |                            |                    |

Ao selecionar alguma das opções de notificação por pop-up, é habilitada uma segunda aba onde serão configurados os parâmetros para a notificação.

| Alterando Motivos de Alerta                           | as                                      |                                                                | × <sup>ع</sup> بر                                     |
|-------------------------------------------------------|-----------------------------------------|----------------------------------------------------------------|-------------------------------------------------------|
| http://poc.brconselhos.com//dlg                       | g/main.aspx?knd=in&Lkp=t                | ue&ID=29&BlkEx=false&DynamicFilter=&sf=QWxlcnRhIGRIIFJIY2ViaW1 | bnRvIGRIIFByb3RvY29sbyAtIFByb3RvY29sbyBFbmNhbWluaGFkb |
| Motivos de alertas<br>Permite criar/alterar Motivos d | e Alertas                               |                                                                |                                                       |
| Salvar 🗖 Salvar e Fechar                              | Excluir 📑 Fechar                        |                                                                | i Imprimir 👻 🎲 Log 🕹 Ajuda                            |
| 4                                                     | Geral Notificação                       | popup)                                                         |                                                       |
| Geral<br>Anexos<br>Log de alterações                  | Script de abertura do<br>registro       |                                                                |                                                       |
|                                                       | Campo data de<br>notificação ou só data |                                                                | 55                                                    |
|                                                       |                                         | DataEncaminhado                                                |                                                       |
|                                                       | Campo contém data<br>evento ou só data  | ~DataEncaminhado                                               |                                                       |
|                                                       | Campo ligação                           |                                                                |                                                       |
|                                                       | registro paí                            | Colaborador.LoginUsers                                         | **                                                    |
|                                                       | Campo contém id pai<br>ou so id         | (Palabaradar Laziel Jaco 10)                                   | ::                                                    |
|                                                       |                                         | (Colaborador, Loginosers, 10)                                  |                                                       |
|                                                       | Condição de<br>notificação              |                                                                |                                                       |
|                                                       |                                         |                                                                |                                                       |
|                                                       |                                         |                                                                |                                                       |

Em qualquer um dos campos da configuração do tipo "Memo" é possível utilizar texto processado.

<u>Script de abertura de registro</u>: pode ser informado um comando Javascript que será executado ao clicar no texto do popup. Deixar em branco para que o registro associado a notificação seja aberto pela tela padrão de edição. Para acessar informações da respectiva notificação via JavaScript, basta informar this.[propriedade].

Ex.: this.title.

Abaixo relação de propriedades:

- title: texto, título da notificação.
- status: inteiro, status da notificação. Os valores válidos são:
- 0 = Nova
- 1 = Adiada
- 2 = Descartada
- message: texto, mensagem apresentada na notificação
- eventDate: inteiro, timestamp JavaScript da data do evento.
- parentID: inteiro, id do registro pai
- parentMember: texto, nome do campo de ligação com o registro pai
- interfaceName: texto, interface do registro notificado
- recordID: inteiro, id do registro notificado
- notificationDate: texto, timestamp JavaScript da data da notificação.

## Campo data de notificação ou só data:

Campo obrigatório que é a data de notificação para o usuário. Pode ser informado o nome de um campo da interface do motivo de alerta ou um texto processado que retorne uma data no padrão da Quellon (formato: yyyyMMdd HHmmss).

Importante: Caso a data de notificação estiver nula, o registro de envio de alerta não será gerado.

## Campo contém data evento ou só data:

Data que irá aparecer no "balão" da notificação, ou seja, a data de aviso. Pode ser informado o nome de um campo da interface do motivo do alerta, ou o texto processado que retorne uma data no padrão Quellon (formato: yyyyMMdd HHmmss).

Para que seja apresentada a data atual do registro e não a da época da geração do registro de notificação, colocar o prefixo "~" (símbolo til), conforme exemplo abaixo: Ex.: ~DataEncaminhado

#### Campo ligação registro pai:

Informar membro da interface do motivo do alerta que aponta para o cadastro do usuário que deve receber o alerta. Deve ser um lookup que aponta para LoginUsers. Ex.: Colaborador.LoginUsers

#### Campo contém id pai ou só id:

Deve ser informado, se preenchido a configuração "Campo ligação registro pai". Permite configurar texto processado para retornar o id do registro pai ou nome do campo que contém o id do usuário a ser notificado. Ex.: {Colaborador.LoginUsers.ID}

#### Condição de notificação:

Se informado, o texto será processado para servir de condição se deve mostrar ou não a notificação para o usuário. Necessário para casos onde a notificação a ser apresentada, precisa avaliar por exemplo, se o registro ainda está ativo ainda. Se o texto resultante do processamento for vazio, o popup será descartado e não será apresentado para o usuário. Se o texto resultando for diferente de vazio, a notificação será apresentada.

O título e o assunto apresentados na notificação são configurados na tela de edição de textos do motivo de alerta.

| 💽 BR CONSE                           | LHOS                                                           |                              |                                                                          |
|--------------------------------------|----------------------------------------------------------------|------------------------------|--------------------------------------------------------------------------|
| 🕻 sões Jurídico Protoco              | olo Secretaria/Administrativo Conselho Pleno Cadas             | tros Financeiro              | Integração Contábil Segurança 🕽 🐐 🍕 🔝 🚨 Apresentação 🔹                   |
| Pesquisar página 4                   | 🛃 Motivos de Alertas                                           |                              |                                                                          |
| Tabelas                              | Motivos de Alertas: Alerta de Recebimento de Protocolo - Proto | colo Encaminhado             | ×                                                                        |
| Permissões                           |                                                                |                              |                                                                          |
| Módulos                              | Filho Atual: DocumentoProtocoloTramite                         | <ul> <li>Assunto:</li> </ul> | Aviso de Recebimento Protocolo                                           |
| Usuários                             | Listar campos da interface atual                               | v                            | 20                                                                       |
| Grupos                               | Campos da interface: DocumentoProtocoloTramite                 | Prezado(a)                   | colaborador(a) (DocumentoProtocolo UltimoTramite. Colaborador. Nome):    |
| AppStatus                            | And Malery Constant                                            | March and a                  |                                                                          |
| Relatórios HTML                      | - votar @ vota                                                 | (Documento                   | Protocolo.Protocolo.NumeroProtocolo}/{DocumentoProtocolo.Protocolo.AnoPr |
| Traduções                            | CLI_AlertaRecebEnviado                                         | otocolo).                    |                                                                          |
| Alertas                              | Colaborador                                                    | Enviado aut                  | omaticamente pelo sistema BR.Conselhos em                                |
| Motivos de alertas                   | ColaboradorRecebimento -                                       | (Documento                   | Protocolo-UltimoTramite-DataEncaminhado)                                 |
| FilterPages<br>Carados da salatórios | ColaboradorRemetente                                           |                              |                                                                          |
| Delatórios do Sistema                | DataEncaminhado                                                |                              |                                                                          |
| Agendamentos                         | DataDasabirente                                                |                              |                                                                          |
| Histórico de Acesso                  | Defende                                                        |                              |                                                                          |
| Históricos de E-mail                 | Detendo                                                        |                              |                                                                          |
| Históricos                           | Departamento                                                   |                              |                                                                          |
| Modelos de Documentos<br>Automáticos | DepartamentoRemetente                                          | Registro:                    | PROTOCOLO ··· × Testar Salvar Texto                                      |
| Links para acesso externo            | DocumentoProtocolo 👄                                           | Assorito.                    |                                                                          |
| Templates                            | NumeroLote                                                     |                              |                                                                          |
| Log de consultas a receita           | Observacao                                                     |                              |                                                                          |
| federal                              | ObservacaoRecebimento                                          | ~                            |                                                                          |
| Conselho                             |                                                                | 16 M                         |                                                                          |
| Departamento                         |                                                                |                              |                                                                          |
| Colaborador                          |                                                                |                              |                                                                          |
| Parametros                           |                                                                |                              |                                                                          |
| Gerenciador da Tela de Login         |                                                                |                              |                                                                          |
| Tipos de Impressão                   |                                                                |                              |                                                                          |
| unincação de pessoas                 |                                                                |                              |                                                                          |

# **FUNCIONAMENTO**

Após realizadas as configurações do Alerta e Motivo do alerta, as notificações serão geradas respeitando as condições e regras configuradas. Quando a notificação popup for gerada, será apresentada uma janela no canto inferior direito da tela, e ao clicar no texto da notificação é aberto o registro da interface configurada no Motivo do Alerta correspondente.

| BR Conselhos                | ×               | 🌖 Nova aba                                      | ×               | +                                                                                                    |                | - 0                 | ×           |
|-----------------------------|-----------------|-------------------------------------------------|-----------------|----------------------------------------------------------------------------------------------------|----------------|---------------------|-------------|
| ← → ♂ û                     | i poc.br        | conselhos.com/default.                          | aspx?p0=133     | 🗵                                                                                                    | ☆              | III\ 🗉 🔮            | ≡           |
| 💬 TRM - Task and Relati     | BRC SOLUCC      | DES EM G 👿 Locamai                              | I :: Caixa de e | Outlook.com                                                                                                    | - Micros       |                     |             |
| RR CONSELHOS                |                 |                                                 |                 |                                                                                                    |                |                     |             |
| DITUONOL                    |                 |                                                 |                 |                                                                                                    |                |                     |             |
| Análises Gerenciais Ev      | ventos GED Etic | ca e Disciplina Fiscaliza                       | ção Comissõe    | s Jurídico Pro                                                                                                    | otocolo Se()   | 📩 🍕 🗟 🖉             | ⁄irella   ▼ |
| Pesquisar página            | Todos os Protoc | colos - Adm Meus Docu                           | mentos - À Rece | eber Meus Prot                                                                                                    | ocolos         |                     |             |
| Protocolos                  | 🖌 Funções 🔹 Vi  | isualizar Selecione                             | ✓ Filtrar       |                                                                                                    | 💎 Filtros      | Avançados 🔘 Nov     | o 🤹         |
| Tarefas                     | Protocolo       | Remetente                                       |                 | Nº Lote                                                                                                    | Data           | Assunto             | Nº doct     |
| Requerimentos               |                 | 1                                               |                 | 0 0                                                                                                    |                |                     |             |
| Etiquetas Protocolo         |                 |                                                 |                 | · · ·                                                                                                    | 15/07/2010     | Adacão DEETS 20     | •           |
| Remetentes                  | 273.273         | ADEL NRAMER                                     |                 |                                                                                                    | 15/07/2019     | Adesao REFIS 20     |             |
| Tipos de Documentos         | 273.272         | Fulana da Silva                                 |                 |                                                                                                    | 15/07/2019     | Alteração de Cad    |             |
| Serviços                    | 273.271         | Fulana da Silva                                 |                 |                                                                                                    | 15/07/2019     | Alteração de Cad    |             |
| Tipos de Assuntos           | 273.270         | Eduardo Augusto Cestari 15/07/2019 Adesão REFIS |                 |                                                                                                    |                |                     |             |
| Tipos de tareta             | 273.269         | ABEL PENHACHEKI                                 |                 |                                                                                                    | 15/07/2019     | Adesão REFIS 20     |             |
| Gerar Numero Documento      | 273.268         | Leonardo de Souza                               |                 |                                                                                                    | 15/07/2019     | Adesão REFIS 20     |             |
| Madalas da reguerimento     | 273.267         | Victor Guilherme                                |                 |                                                                                                    | 15/07/2019     | Adesão REFIS 20     |             |
| Grupos de Modelo de         | 273.266         | Rubens e Cesar                                  |                 |                                                                                                    | 15/07/2019     | Alteração de Con    | _           |
| Requerimento                | 273.265         | Rubens e Cesar                                  |                 |                                                                                                    | 15/07/2010     | Adage proto po      |             |
| Tipos de Modelo de          | 273.264         | Rodrigo Cestari                                 |                 | Aviso de Recebim                                                                                                    | ento Protocolo |                     |             |
| Requerimento                | 273.263         | Fulana da Silva                                 | 16:3            | is (Seg), 15 Julho 20                                                                                                    | 019            |                     |             |
| Relatórios                  | 273.262         | Alexandre                                       | Preza           | Prezado(a) colaborador(a) Mirella Silva:<br>Você recebeu o documento 273267/2019.<br>Enviado automaticamente pelo sistema BRConselhos em 15/07/2019 |                |                     |             |
|                             | 273.261         | Pessoa Teste                                    | Envia           |                                                                                                    |                |                     | /2019       |
|                             | <               |                                                 | Por 30          | ) minutos 🗸 🗸                                                                                                    | 🕄 Adiar  🗙     | Descartar           |             |
|                             | 14 4 Décleo     | 1 de 100 è èl                                   | 24              |                                                                                                    |                | (1 - 30 de 30 101 e | enistros)   |
|                             | Pagina          | A DE 100 P PI                                   | × 🦪 🖬           | Por 30 minutos                                                                                                    | Y 🕄 Adiar to   | das 💥 Descartar     | todas       |
| poc.brconselhos.com/default | .aspx?p0=133#   |                                                 |                 |                                                                                                    |                |                     | touds       |

A notificação pop-up pode ser descartada quando o usuário visualizar ou adiar por algum tempo pré-definido, e o sistema retorna a notificar o usuário.

É possível verificar todas as notificações através do ícone "Sininho", no canto superior direito, onde é possível também filtrar por notificações Adiadas, Descartadas e Não lidas, conforme imagem a baixo.

| 💽 BR CONSE                                                       | LHOS                                            |                                       |                                                       |                             |  |  |
|------------------------------------------------------------------|-------------------------------------------------|---------------------------------------|-------------------------------------------------------|-----------------------------|--|--|
| Análises Gerenciais Ev                                           | ventos GED Étic                                 | a e Disciplina Fiscalização Comissões | Jurídico Protocolo Sec                                | 🕽 🕈 🥑 🐼 🚨 Mirella 💌         |  |  |
| Pesquisar página 4                                               | Todos os Protoc                                 | olos - Adm Meus Documentos - A Recet  | Todas 🗸                                               | _                           |  |  |
| Protocolos                                                       | 🕴 Funções 🔹 Vis                                 | sualizar Selecione Y Filtrar          | Todas                                                 | stocolo 🔣 🥕                 |  |  |
| Tarefas                                                          | Protocolo                                       | Remetente                             | Adiadas                                               | rella Silva: Você recebeu   |  |  |
| Requerimentos                                                    |                                                 |                                       | Descartadas                                           |                             |  |  |
| Etiquetas Protocolo                                              | ~ ~                                             |                                       |                                                       | otocolo                     |  |  |
| Remetentes                                                       | 273.273                                         | ABEL KRAMER                           | Não lidas rella Silva: Você r                         |                             |  |  |
| Tipos de Documentos 273.272 Fulana da Silva 16:00 (Seq), 15 Juli |                                                 |                                       |                                                       | 2019                        |  |  |
| Serviços                                                         | 273.271                                         | Aviso de Recebimento Protocolo        |                                                       |                             |  |  |
| Tipos de Assuntos                                                | 273.270                                         |                                       |                                                       |                             |  |  |
| Tipos de tarefa                                                  | 273.269                                         | ABEL PENHACHEKI                       | Prezado(a) colaborador(a) Mirella Silva: Voce recebeu |                             |  |  |
| Gerar Número Documento                                           | erar Número Documento 273.268 Leonardo de Souza |                                       | 13:39 (Seg), 13 Juno 2019                             |                             |  |  |
| Emitir documento                                                 | 273.267                                         | Victor Guilherme                      | Aviso de Recebimento Protocolo                        |                             |  |  |
| Modelos de requerimento                                          | 273.266                                         | Rubens e Cesar                        | Prezado(a) colaborador(a) Mirella Silva: Você recebeu |                             |  |  |
| Grupos de Modelo de                                              | 273.265                                         | Pubers e Cesar                        | 15:47 (Seg), 15 Julho 2019                            | )                           |  |  |
| Requerimento<br>Tiese de Madela de                               | 273.203                                         | Ruberis e Cesar                       | Aviso de Recebimento Protocolo                        |                             |  |  |
| Reguerimento                                                     | 2/3.264                                         | Rodngo Cestari                        | Prezado(a) colaborador(a)                             | Mirella Silva: Você recebeu |  |  |
| Relatórios                                                       | 273.263                                         | Fulana da Silva                       | 15:38 (Seg), 15 Julho 2019                            |                             |  |  |
|                                                                  | 273.262                                         | Alexandre                             |                                                       |                             |  |  |
|                                                                  | 273.261                                         | Pessoa Teste                          | Página 1 d                                            | le 3 🕨 🕅  🖓                 |  |  |
|                                                                  | <                                               |                                       |                                                       | >                           |  |  |